### Vconnex

### GIẢI PHÁP NHÀ THÔNG MINH

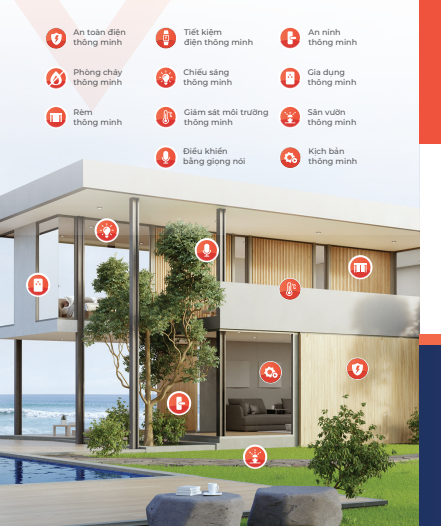

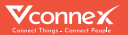

# HƯỚNG DẪN SỬ DỤNG Cảm biến hiện diện

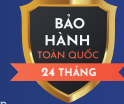

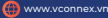

### 1. TÍNH NĂNG SẢN PHẨM

- Phát hiện sự hiện diện của người trong phạm vi giám sát từ những chuyến động rất nhỏ (nhịp tim, nhịp thờ). Nhận diện chính xác cà khi người ở trạng thái tĩnh không chuyến động như đang ngối đọc sách hoặc nằm ngủ.
- Vẽ vùng giám sát tùy chỉnh theo từng khu vực: vùng giám sát, vùng nhiễu, vùng cảnh báo.
- Tự học môi trường giúp loại bỏ vùng nhiễu.
- Phát hiện đồng thời tối đa 7 người trong khu vực giám sát, kích hoạt kịch bản tự động theo số lượng người.
- Lưu lịch sử phát hiện hiện diện trên ứng dụng Vhomenex.
- Tham gia thiết lập các kịch bản tự động thông minh.

- Hỗ trợ cập nhật tính năng mới từ xa qua OTA.
- Kết nối thiết bị bằng Wi-Fi hoặc Bluetooth mesh.
- Cho phép người dùng cài đặt độ nhạy của cảm biến từ Thấp/Trung bình/ Cao.

### 2. THÔNG SỐ KỸ THUẬT

| Thông số            | Chỉ số                    |
|---------------------|---------------------------|
| Model:              | VCN-HPS                   |
| Thời gian bảo hành: | 24 tháng                  |
| Nguồn cấp:          | 5VDC_2A                   |
| Truyển thông:       | Wi-Fi,<br>Bluetooth Mesh  |
| Nút bấm:            | l nút bấm cấu hình        |
| Đèn LED:            | Đèn LED báo<br>trạng thái |
| Chất liệu vỏ:       | Vỏ nhựa ABS               |
| Kích thước:         | 81mm x 30mm               |
| Nhiệt độ hoạt động: | -10ºC ~ 55ºC              |
| Độ ẩm hoạt động:    | ≤95%<br>(không ngưng tụ)  |

Khoảng cách phát hiện 0.5m ~ 8m hiện diện:

Đường kính phát hiện: Cắn trắn: ~ 5m
 Cấn tường: ~ 3m
 Góc phát hiện tối đa: 100°

Ứng dụng hỗ trợ:

Vhomenex (iOS/Android)

## 3. HƯỚNG DẪN LẮP ĐẶT

#### Có 2 kiểu lắp đặt: Gắn trần và gắn tường

- **Gắn trần:** Chiều cao lắp đặt trong khoảng từ 2.5m đến 3m. Góc quan sát là 100°.

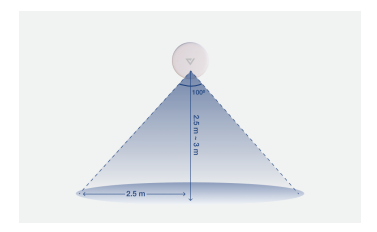

 - Gắn tường: Chiều cao lắp đặt của thiết bị cách mật đất trong khoảng từ 1.4m đến 2m. Nên lắp đặt ở giữa bức tường của không gian cân lắp đặt thiết bị.

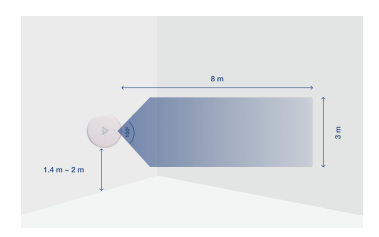

### 4. HƯỚNG DẪN KẾT NỐI ỨNG DỤNG

Để kết nối sử dụng sản phẩm **Cảm biến hiện diện**, người dùng cần cài đặt ứng dụng Vhomenex. Sau đó tiếp tục thực hiện kết nối thiết bị theo hướng dẫn.

#### Bước 1: Tải xuống Ứng dụng Vhomenex

Cách 1: Quét mã QR code.
Cách 2: Tìm kiếm "Vhomenex" trên App Store, Google Play.

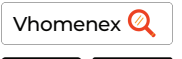

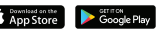

#### Bước 2: Đăng ký tài khoản

- Mở Ứng dụng Vhomenex
 - Ở trang Đăng ký tài
 khoản, thực hiện đăng ký
 tài khoản.

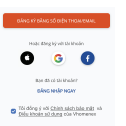

#### Bước 3: Thêm thiết bị vào ứng dụng

Để thêm thiết bị mới vào ứng dụng thực hiện thao tác sau:

 Tại màn hình trang chủ chọn nút "Thêm thiết bị " → chọn dòng "Thêm thiết bị ".
 Hoặc chọn dấu ᡂ góc trên cùng → chọn dòng "Thêm thiết bị +".

 Sau đó chọn loại thiết bị
 Cảm biến hiện diện và làm theo các bước hướng dẫn trên màn hình ứng dụng.

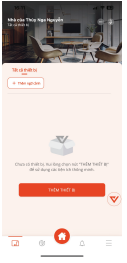

Xem thêm video hướng dẫn tại đường dẫn: https://vconnex.vn/huong-dan-su-dung-thiet-bi/

Hoặc quét QR code sau để truy cập (sử dụng camera điện thoại hoặc chức năng quét QR code của Zalo):

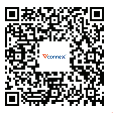

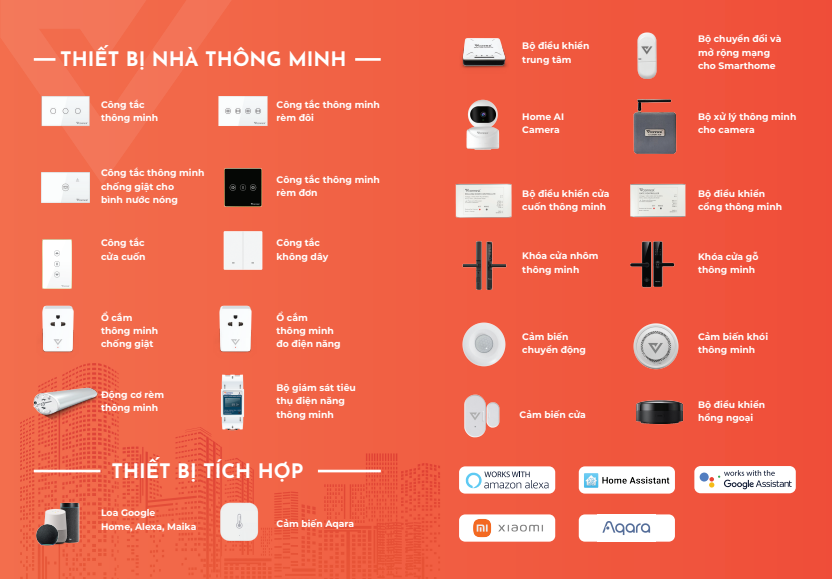